# Acceso por SSH Web Hosting y Hosting Wordpress

En este manual te explicaremos cómo puedes conectarte por SSH a tu Web Hosting y Hosting Wordpress. Recuerda que no todas las modalidades de alojamiento disponen de acceso por SSH, por lo que, si las opciones de SSH no aparecen, deberás pasar a una modalidad de alojamiento superior para tener esta función.

### Contenido

| Cómo ver los datos de conexión SSH del alojamiento    | . 2 |
|-------------------------------------------------------|-----|
|                                                       |     |
| Conexión SSH a través de la terminal de otro servidor | . 4 |
|                                                       |     |
| Conexión por SSH mediante clave pública y privada     | . 5 |

## Cómo ver los datos de conexión SSH del alojamiento

Antes de nada, vamos a revisar en el alojamiento donde se encuentra la información de conexión por SSH. Para ello, accede a tu Zona cliente de Nominalia y en la columna de la derecha, haz clic sobre tu alojamiento:

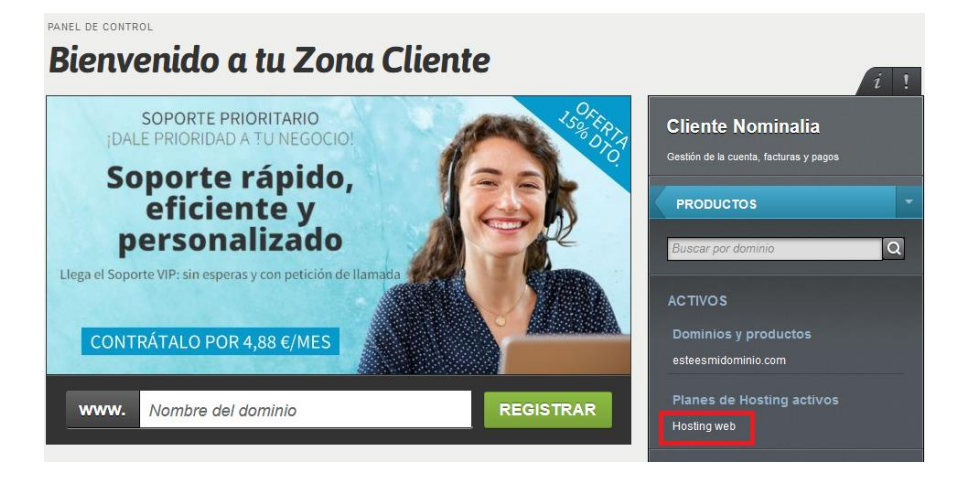

#### Luego, haz clic sobre tu nombre de dominio:

#### Todos los productos

Resumen de productos

| Productos               |             |          |
|-------------------------|-------------|----------|
| ٩                       |             |          |
| Producto 🔺              | Tipo 🗢      | Estado 🗢 |
| (/) esteesmidominio.com | Hosting Web | Activo   |

Haz clic sobre el menú "Sitio > SSH":

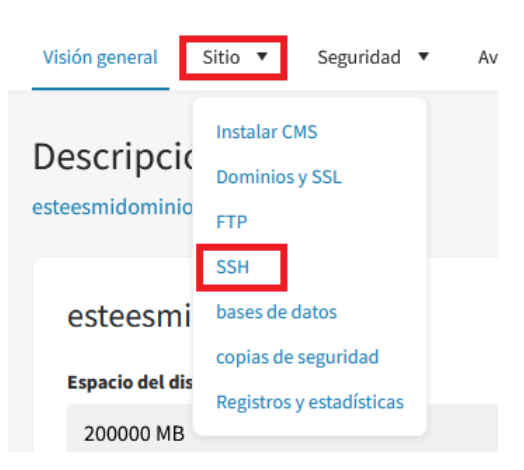

En la siguiente ventana, encontrarás toda información sobre la conexión SSH a tu alojamiento:

| Visión general Sitio V Seguridad V Avanzado V           |   |
|---------------------------------------------------------|---|
| SSH<br>esteesmidominio.com                              |   |
| Acceso                                                  |   |
| nombre de usuario SSH                                   |   |
| esteesmidominiocom                                      |   |
| Servidor                                                |   |
| esteex.ssh.tb-hosting.com                               |   |
| contraseña SSH                                          |   |
| ••••••                                                  |   |
| La misma contraseña que el usuario FTP principal.       |   |
| Cadena de conexión de Windows (PuTTY)                   |   |
| esteesmidominiocom@esteex.ssh.tb-hosting.com            | I |
| En Windows, puedes conectarte a través de PuTTY.        |   |
| Comando de conexión Mac/Linux                           |   |
| ssh esteesmidominiocom@esteex.ssh.tb-hosting.com        |   |
| En Mac o Linux, puedes conectarte a través de terminal. |   |

IMPORTANTE: La "Contraseña SSH" es la misma que la contraseña de la cuenta principal de FTP, por lo que si no recuerdas cuál es tu contraseña de acceso FTP, deberás modificarla desde la sección de "Sitio > FTP".

### Conexión SSH a través de la terminal de otro servidor

Accede a la terminal del programa o servidor que utilices habitualmente e introduce la cadena de conexión correspondiente (en el ejemplo, hemos utilizado una terminal Linux):

| SSH                                                     |                                                                                                    |
|---------------------------------------------------------|----------------------------------------------------------------------------------------------------|
| esteesmidominio.com                                     | Terminal Sessions View X server Tools Games Settings Macros Help                                                                                                    |
| Acceso                                                  | Session Servers Tools Games Sessions View Split MultiExec Tunneling Packages Settings Help                                                                                                    |
| nombre de usuario SSH                                   | MobaXterm Personal Edition v23.0 •     (00) alignet V argume and actually table                                                                                                    |
| esteesmidominiocom                                      | (SSH client, X server and network tools)                                                                                                    |
| Servidor                                                | • Direct SSH :      • SSH compression :      • SSH compression :      • • SSH-browser :                                                                                                    |
| esteex.ssh.tb-hosting.com                               | • X11-forwarding : X (disabled or not supported by server)                                                                                                    |
| contraseña SSH                                          | ➤ For more info, ctrl+click on <u>help</u> or visit our <u>website</u> .           Last login: Wed App = 2 00:25:77 2004 form           §wntech ~) § ssh esteesmidominiocom@esteex.ssh.tb-hosting.com |
| La misma contraseña que el usuario FTP principal.       | 7                                                                                                    |
| Cadena de conexión de Windows (PuTTY)                   |                                                                                                    |
| esteesmidominiocom@esteex.ssh.tb-hosting.com            |                                                                                                    |
| En Windows, puedes conectarte a través de PuTTY.        |                                                                                                    |
| Comando de conexión Mac/Linux                           |                                                                                                    |
| ssh esteesmidominiocom@esteex.ssh.tb-hosting.com        |                                                                                                    |
| En Mac o Linux, puedes conectarte a través de terminal. |                                                                                                    |

Tras ejecutarla, te pedirá la "contraseña SSH" (recuerda que es la misma contraseña que la cuenta principal de FTP):

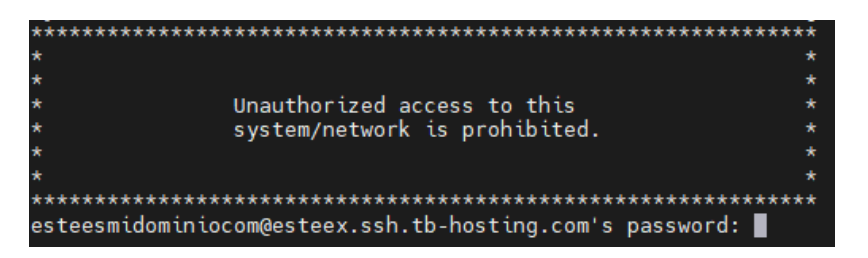

Una vez introducida, se conectará por SSH a tu alojamiento y ya podrás gestionarlo:

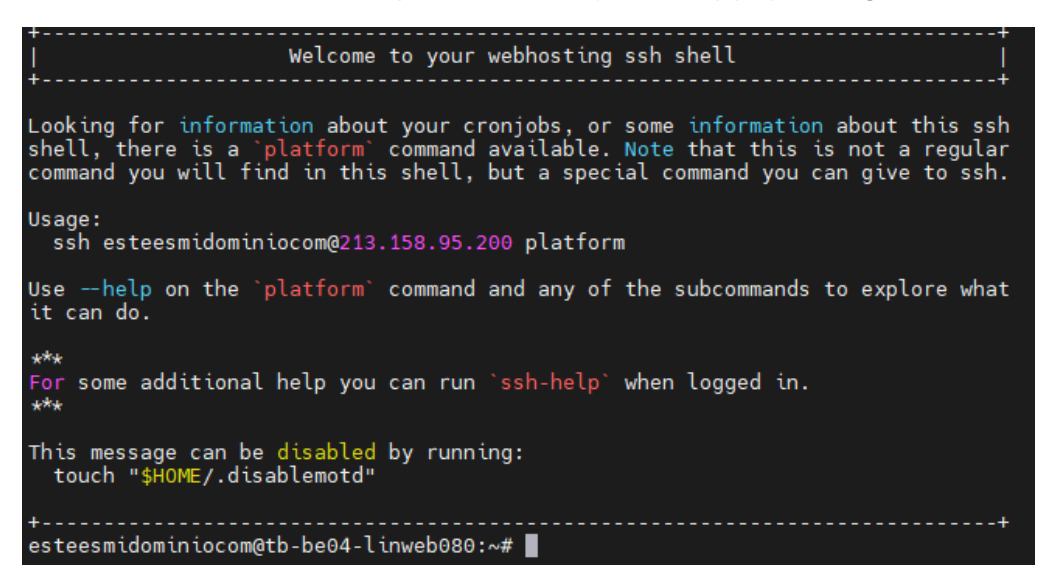

### Conexión por SSH mediante clave pública y privada

Para poder acceder a tu Hosting por SSH con este sistema, será necesario que tengas un programa que genere la clave pública y privada necesarias para la conexión; así como un programa para la conexión por SSH. Existen muchos programas que permiten estas acciones, como por ejemplo PuTTY y PuTTYgen, que son gratuitos y podrás descargarlos en el siguiente enlace:

http://www.chiark.greenend.org.uk/~sgtatham/putty/download.html

| putty.exe (the SS | H and Telnet client itself) | puttygen.exe <b>(a R</b> | SA and DSA key generation utility) |
|-------------------|-----------------------------|--------------------------|------------------------------------|
| 64-bit x86:       | <u>putty.exe</u>            | 64-bit x86:              | <u>puttygen.exe</u>                |
| 64-bit Arm:       | <u>putty.exe</u>            | 64-bit Arm:              | <u>puttygen.exe</u>                |
| 32-bit x86:       | putty.exe                   | 32-bit x86:              | <u>puttygen.exe</u>                |

En este manual te informaremos cómo realizar una conexión SSH con estos programas. Primero, descárgalos e instálalos.

Ahora tienes que generar las claves privada y pública. Para ello, abre el programa PuTTYgen y clica sobre el botón "Generate":

| 😴 PuTTY Key (                                                  | Generator                                                  |                 |                          | ×                                    |
|----------------------------------------------------------------|------------------------------------------------------------|-----------------|--------------------------|--------------------------------------|
| File Key Cor                                                   | nversions Help                                             |                 |                          |                                      |
| Key<br>No key.                                                 |                                                            |                 |                          |                                      |
| Actions<br>Generate a pu<br>Load an existir<br>Save the gene   | blic/private key pair<br>ng private key file<br>rrated key |                 | Save p <u>u</u> blic key | Generate<br>Load<br>Save private key |
| Parameters<br>Type of key to<br>ORSA<br>Number of <u>b</u> its | generate:<br>DSA<br>in a generated key                     | ⊖ <u>e</u> cdsa | ⊖ EdD <u>S</u> A         | ) SSH- <u>1</u> (RSA)<br>2048        |

Luego, mueve el ratón sobre el área blanca para que la clave se genere (verás que la barra verde va avanzando conforme mueves el ratón):

| - Kay Conversions Hals                                                                                                    |                          |                          |                                              |
|----------------------------------------------------------------------------------------------------|--------------------------|--------------------------|----------------------------------------------|
| e Key Conversions Help                                                                                                    |                          |                          |                                              |
| (ey                                                                                                    |                          |                          |                                              |
| Please generate some randomness by mo                                                                                                    | oving the mouse over the | blank area.              |                                              |
|                                                                                                    |                          |                          |                                              |
|                                                                                                    |                          |                          |                                              |
|                                                                                                    |                          |                          |                                              |
|                                                                                                    |                          |                          |                                              |
|                                                                                                    |                          |                          |                                              |
|                                                                                                    |                          |                          |                                              |
|                                                                                                    |                          |                          |                                              |
|                                                                                                    |                          |                          |                                              |
|                                                                                                    |                          |                          |                                              |
| Actions                                                                                                    |                          |                          |                                              |
| Actions<br>Generate a public/private key pair                                                                                                    |                          |                          | Generate                                     |
| Actions<br>Generate a public/private key pair<br>Load an existing private key file                                                                              |                          |                          | <u>G</u> enerate<br>Load                     |
| Actions<br>Generate a public/private key pair<br>Load an existing private key file                                                                              |                          | Cours sublis loss        | <u>G</u> enerate<br>Load                     |
| Actions<br>Generate a public/private key pair<br>Load an existing private key file<br>Save the generated key                                                    |                          | Save p <u>u</u> blic key | <u>G</u> enerate<br>Load<br>Save private key |
| Actions<br>Generate a public/private key pair<br>Load an existing private key file<br>Save the generated key<br>Parameters                                      |                          | Save p <u>u</u> blic key | <u>G</u> enerate<br>Load<br>Save private key |
| Actions<br>Generate a public/private key pair<br>Load an existing private key file<br>Save the generated key<br>Parameters<br>Type of key to generate:<br>O RSA | ECDSA                    | Save public key          | Generate<br>Load<br>Save private key         |

Una vez generada la clave, deberás indicar tu "Nombre de usuario SSH" del panel de Nominalia, en el campo "Key comment" de PuTTYgen:

| Acceso                                                                                                    |                                                                     |                                                              |                                                       |                                                   |                                    |   |
|----------------------------------------------------------------------------------------------------|---------------------------------------------------------------------|--------------------------------------------------------------|-------------------------------------------------------|---------------------------------------------------|------------------------------------|---|
| Acceso                                                                                                    | File Key Conversions                                                | Help                                                         |                                                       |                                                   |                                    |   |
| nombre de usuario SSH                                                                                                    | Key<br><u>P</u> ublic key for pasting int                           | o OpenSSH authorized                                         | l_keys file:                                          |                                                   |                                    |   |
| esteesmidominiocom                                                                                                    | ssh-rsa AAAAB3NzaC1<br>+ltsX30mhbRxr4pxLw74<br>+9T1efdiN3a92fELIESU | c2EAAAADAQABAAA<br>IzfFhCN3MuiVdjpms4l<br>ObzjNahz5CSWJI3pS1 | ABAQCh8GsxaXT4<br>EaGzFnf29oil2iCU<br>/VLvn1PXSr8290W | +wSUC78sKc+XmqM+6g2hP<br>tlQAz/gGxN9Hdk2JoscShGI  | 30DW1WOIn<br>/KawDmoAZ0vncNGtfcte5 | ^ |
| ervidor                                                                                                    | G9012OW32vVp8AluDs                                                  | A2IC2YOTk9k0pUcPw                                            | cN0vWyiv2j+FXpM                                       | VW0YY3Oev7nj1qRpOWz11<br>NrGLuErn esteesmidominio |                                    | Ŧ |
| esteex.ssh.tb-hosting.com                                                                                                    | Key tingerphit s<br>Key <u>c</u> omment e                           | steesmidominiocom                                            | +GmivimSOcubowr                                       | LZQMYQVVDAmDZulAnLQCor                            | NUCTOYTSQ                          |   |
| contraseña SSH                                                                                                    | Key p <u>a</u> ssphrase:                                            |                                                              |                                                       |                                                   |                                    | _ |
| •••••                                                                                                    | Contirm passphrase:                                                 |                                                              |                                                       |                                                   |                                    |   |
| a misma contraseña que el usuar                                                                                                    | Generate a public/private                                           | e key pair                                                   |                                                       |                                                   | <u>G</u> enerate                   |   |
| Cadena de conexión de Windows                                                                                                    | Load an existing private                                            | key file                                                     |                                                       |                                                   | Load                               |   |
| esteesmidominiocom@este                                                                                                    | Save the generated key                                              |                                                              |                                                       | Save p <u>u</u> blic key                          | Save private key                   |   |
| En Windows, puedes conectarte a                                                                                                    | Parameters<br>Type of key to generate:<br>ORSA                      | <u>□</u> DSA                                                 | ○ <u>E</u> CDSA                                       | ○ EdD <u>S</u> A                                  | ⊖SSH- <u>1</u> (RSA)               |   |
| the second state of the second for the second state of the second state of the second |                                                                     |                                                              |                                                       |                                                   |                                    |   |

Haz clic en "Save private key" para guardar la Clave Privada en tu ordenador:

| e Kev Conversi                                                                           | ons Help                                                                           |                                                              |                                                                           |                                                              |
|------------------------------------------------------------------------------------------|------------------------------------------------------------------------------------|--------------------------------------------------------------|---------------------------------------------------------------------------|--------------------------------------------------------------|
| Kov                                                                                      |                                                                                    |                                                              |                                                                           |                                                              |
| Public key for pastin                                                                    | g into OpenSSH autho                                                               | rized keys file:                                             |                                                                           |                                                              |
| ssh-rsa<br>AAAAB3NzaC1yc2l<br>+odu/ObfiNd4ii0+6E<br>+vcFik/nrpPRj6k+Q<br>+B5sJ3oAk37xbTg | EAAAADAQABAAABA<br>)FnvEYBh0a3VCnmpT<br>AnfsiodgJp+/TYqaVol<br>Top9Fe019DclNdlj0Bx | OCkw0dP2xlpN0j9KBh<br>halnxEy+CnqvTFsJE7<br>NhgS3HCwyHoWC2m2 | cQsTKD69PNaHohxMNPpe<br>dUaErS7Rj6tqAQ4dvKGYUL<br>diUQfsGuhSjPrdhWaGlpeoa | HaPUnGaDNy25PNtVt8TN<br>JBRhOrdyFwsN<br>i5BNADqc1nm7+LFTSwUJ |
| Key fingerprint                                                                          | ssh-rsa 2048 SHA2                                                                  | 56:EH18W+DCSD3FDv                                            | DrXNSShDv3cn6AFetRXDX                                                     | KtOaJbTY                                                     |
| Key comment                                                                              | esteesmidominioco                                                                  | m                                                            |                                                                           |                                                              |
| Key passphrase:                                                                          |                                                                                    |                                                              |                                                                           |                                                              |
| Confirm passphrase                                                                       | e                                                                                  |                                                              |                                                                           |                                                              |
| Actions                                                                                  |                                                                                    |                                                              |                                                                           |                                                              |
| Generate a public/p                                                                      | rivate key pair                                                                    |                                                              |                                                                           | Generate                                                     |
| Load an existing priv                                                                    | /ate key <mark>file</mark>                                                         |                                                              |                                                                           | Load                                                         |
| Save the generated                                                                       | key                                                                                |                                                              | Save public key                                                           | <u>S</u> ave private key                                     |
|                                                                                          |                                                                                    |                                                              |                                                                           | G                                                            |
| Parameters                                                                               |                                                                                    |                                                              |                                                                           |                                                              |
| Parameters<br>Type of key to gene                                                        | rate:                                                                              | OECDSA                                                       | ⊖ EdDSA                                                                   | OSSH-1(RSA)                                                  |

Debajo de "Public key for pasting into OpenSSh authorized\_keys file", selecciona todo el texto y cópialo en un bloc de notas, lo necesitarás en un momento:

| ile Key Conversions                                                                                  | Help                                                                 |                                                                        |                                                                           |                                                              |
|----------------------------------------------------------------------------------------------------|----------------------------------------------------------------------|------------------------------------------------------------------------|---------------------------------------------------------------------------|--------------------------------------------------------------|
| Kev                                                                                                  |                                                                      |                                                                        |                                                                           |                                                              |
| Public key for pasting int                                                                           | to OpenSSH autho                                                     | orized_keys file:                                                      |                                                                           |                                                              |
| ssh-rsa<br>AAAAB3NzaC1yc2EAA<br>+odu/ObfiNd4ii0+6DFnv<br>+vcFik/nrpPRj6k+QAnfs<br>+B5sJ3oAk37xbTgTop | AADAQABAAAB/<br>/EYBh0a3VCnmp<br>iiodgJp+/TYqaVo<br>9Fe019DclNdlj0B: | AQCkw0dP2xlpN0j9KBhr<br>ThalnxEy+CnqvTFsJE7r<br>I<br>xNhgS3HCwyHoWC2mz | :QsTKD69PNaHohxMNPpe<br>JUaErS7Rj6tqAQ4dvKGYUL<br>JiUQfsGuhSjPrdhWaGlpeoa | HaPUnGaDNy25PNtVt8TN<br>JBRhOrdyFwsN<br>j5BNADqc1nm7+LFTSwUJ |
| Key fingerprint s                                                                                    | sh-rsa 2048 SHA2                                                     | 56:EH18W+DCSD3FDv                                                      | DrXNSShDv3cn6AFetRXDX                                                     | KtOaJbTY                                                     |
| Key comment                                                                                          | steesmidominioc                                                      | om                                                                     |                                                                           |                                                              |
| Key passphrase:                                                                                      |                                                                      |                                                                        |                                                                           |                                                              |
| Confirm passphrase:                                                                                  |                                                                      |                                                                        |                                                                           |                                                              |
| Actions                                                                                              |                                                                      |                                                                        |                                                                           |                                                              |
| Generate a public/privat                                                                             | le key pair                                                          |                                                                        |                                                                           | Generate                                                     |
| Load an existing private                                                                             | key file                                                             |                                                                        |                                                                           | Load                                                         |
| Save the generated key                                                                               | 6                                                                    |                                                                        | Save p <u>u</u> blic key                                                  | Save private key                                             |
| Parameters                                                                                           |                                                                      |                                                                        |                                                                           |                                                              |
| raiameters                                                                                           | 2                                                                    |                                                                        | ~                                                                         | ~                                                            |
| Type of key to generate                                                                              | ODSA                                                                 | ○ ECDSA                                                                | ○ EdD <u>S</u> A                                                          | OSSH-1(RSA)                                                  |

A continuación, tendrás que pegar la Clave Pública que acabas de copiar en tu alojamiento web. Para ello, ve a la pantalla de tu alojamiento donde está toda la información de conexión SSH y baja hasta el apartado de "Claves". Aquí, haz clic en "Agregar clave":

| SSH                                                     |                |                 |
|---------------------------------------------------------|----------------|-----------------|
| esteesmidominio.com                                     |                |                 |
|                                                         |                | _               |
| Acceso                                                  |                |                 |
| nombre de usuario SSH                                   |                |                 |
| esteesmidominiocom                                      |                |                 |
| Servidor                                                |                |                 |
| esteex.ssh.tb-hosting.com                               |                |                 |
| contraseña SSH                                          |                |                 |
| •••••                                                   |                |                 |
| La misma contraseña que el usuario FTP principal.       |                |                 |
| Cadena de conexión de Windows (PuTTY)                   |                |                 |
| estees midominiocom @esteex.ssh.tb-hosting.com          |                |                 |
| En Windows, puedes conectarte a través de PuTTY.        |                |                 |
| Comando de conexión Mac/Linux                           |                |                 |
| ssh esteesmidominiocom@esteex.ssh.tb-hosting.com        |                |                 |
| En Mac o Linux, puedes conectarte a través de terminal. |                |                 |
|                                                         |                |                 |
|                                                         |                |                 |
| Claves                                                  |                | + Agregar clave |
| Comentario H                                            | uella dactilar |                 |
|                                                         | Sin claves SSH |                 |
|                                                         |                |                 |

En el recuadro de "Clave SSH" pega el texto copiado de "Public key for pasting into OpenSSh authorized\_keys file" y haz clic en "Agregar":

| •   | Para facilitar el inicio de sesión a través de SSH, puede usar SSH De esta manera, ya no<br>necesitará ingresar una contraseña al conectarse. La combinación de la clave privada<br>almacenada en su computadora y la clave pública almacenada en el servidor permite una<br>autenticación perfecta. Pegue la clave pública en el campo de texto y haga clic en "agregar"<br>nara registrar su clave SSH |
|-----|----------------------------------------------------------------------------------------------------|
| ssh |                                                                                                    |

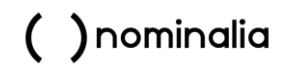

Se creará una nueva línea parecida a la siguiente:

| Claves |                    |                                  | + Agregar clave |  |  |
|--------|--------------------|----------------------------------|-----------------|--|--|
|        | Comentario         | Huella dactilar                  |                 |  |  |
|        | esteesmidominiocom | 2201c7c29284f8fff6ead90d63f4df2c | Ŵ               |  |  |

Ahora, abre el otro programa, el PuTTY, y ve al menú "Connection > Data". Rellena el campo "Auto-login username" con el "Nombre de usuario SSH":

| - Session                                                                                                    | Data to s                                                   | end to the server |        |  |
|----------------------------------------------------------------------------------------------------|-------------------------------------------------------------|-------------------|--------|--|
| Logging                                                                                                    | Login details                                               |                   |        |  |
| <ul> <li>Terminal         <ul> <li>Keyboard</li> <li>Bell</li> <li>Features</li> </ul> </li> <li>Window         <ul> <li>Appearance</li> <li>Behaviour</li> <li>Translation</li> <li>Selection</li> <li>Colours</li> </ul> </li> <li>Connection         <ul> <li>Data</li> <li>Proxy</li> <li>SSH</li> <li>Serial</li> <li>Telnet</li> <li>Rlogin</li> <li>SUPDUP</li> </ul> </li> </ul> | Auto-login username                                         | esteesmidominioo  | om     |  |
|                                                                                                    | When usemame is not specified:<br>Prompt Use system usemame |                   |        |  |
|                                                                                                    | Terminal details<br>Terminal-type string                    | xtem              |        |  |
|                                                                                                    | Terminal speeds                                             | 38400,38400       |        |  |
|                                                                                                    | Environment variables                                       |                   |        |  |
|                                                                                                    | Variable                                                    |                   | Add    |  |
|                                                                                                    | Value                                                       | ]                 | Remove |  |
|                                                                                                    |                                                             |                   |        |  |

Ahora ve a "Connection > SSH > Auth > Credentials" y en "Private key file for authentication" haz clic en "Browse" para seleccionar la Clave Privada que descargaste en tu ordenador:

| ÷ What have                                                                                                    | Constantials to an theory and a with                                                                                                    |
|----------------------------------------------------------------------------------------------------|----------------------------------------------------------------------------------------------------|
| Window Appearance Behaviour Translation Colours Connection Data Proxy SSH Kex Host keys Cipher Coher Coher Cipher Cipher | Credentials to authenticate with Public-key authentication Private key file for authentication: C:\Users\usuario\Downloads\ssh\clave Browse Certificate to use with the private key: Browse Plugin to provide authentication responses Plugin command to run |

Ahora ve al menú "Session". En "Host Name (or IP address)" añade el "Servidor" que aparece en tu alojamiento. Luego, en "Saved Sessions" indica un nombre para la conexión y clica sobre "Saved". Por último, haz clic en "Open" seleccionando la sesión guardada:

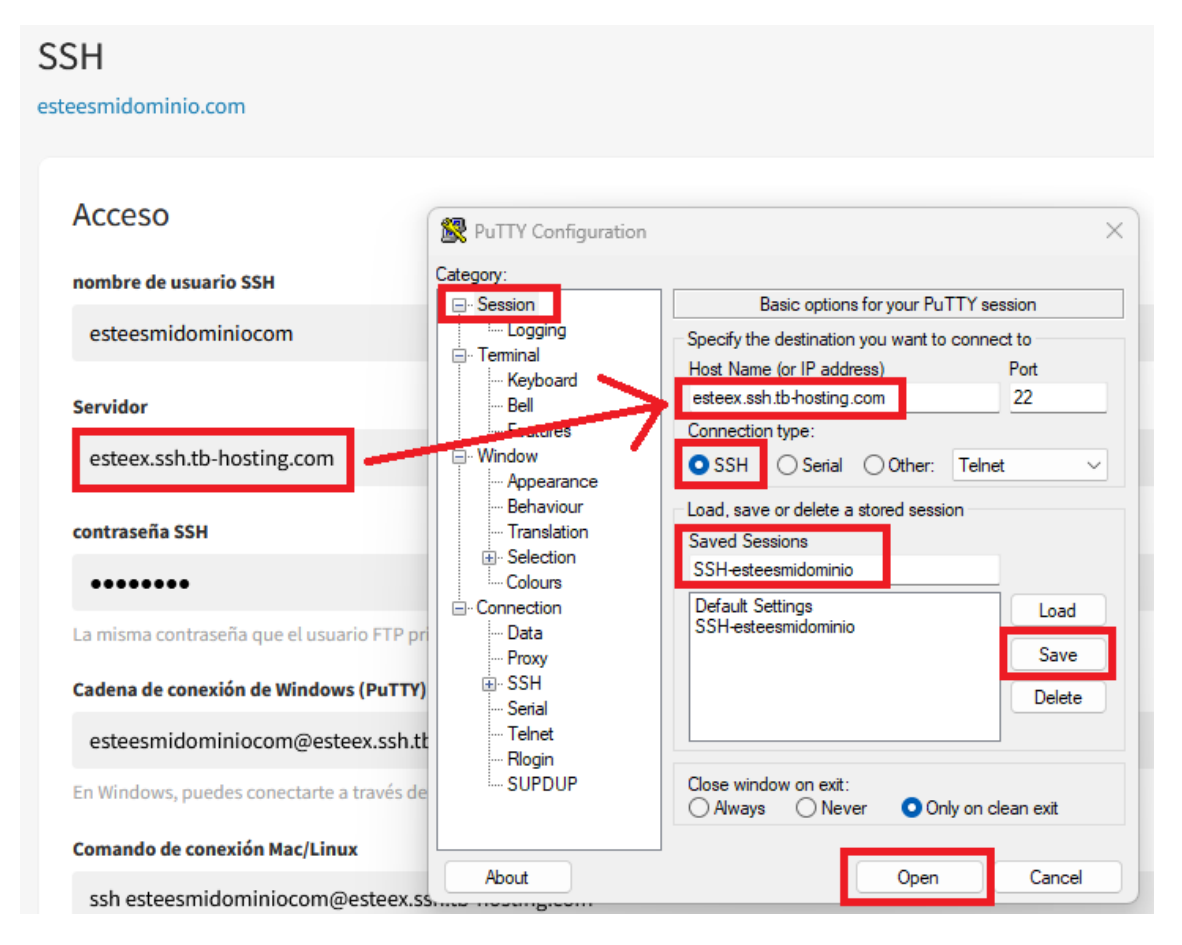

Es posible que te aparezca el siguiente aviso la primera vez que te conectes, haz clic en "Accept":

| PuTTY Se   | curity Alert                                                                                               | $\times$ |  |
|------------|----------------------------------------------------------------------------------------------------|----------|--|
|            |                                                                                                    |          |  |
| $\bigcirc$ | The host key is not cached for this server:                                                                |          |  |
|            | esteex.ssh.tb-hosting.com (port 22)                                                                        |          |  |
|            | You have no guarantee that the server is the computer you think it is.                                     |          |  |
|            | The server's ssh-ed25519 key fingerprint is:                                                               |          |  |
|            | ssh-ed25519 255 SHA256:9QyMNmBIDdfP4fa3hQjKaj3gkLWYLdSWKCA97MLLQ0Q                                         |          |  |
|            | If you trust this host, press "Accept" to add the key to PuTTY's cache and carry on connecting.            |          |  |
|            | If you want to carry on connecting just once, without adding the key to the cache, press "Connec<br>Once". | ct       |  |
|            | If you do not trust this host, press "Cancel" to abandon the connection.                                   |          |  |
|            |                                                                                                    |          |  |
|            | More info Accept Connect Once Cance                                                                        |          |  |

Y ya estarás conectado por SSH a su alojamiento: